# Manual

# **SRM – High Performance Ergometer**

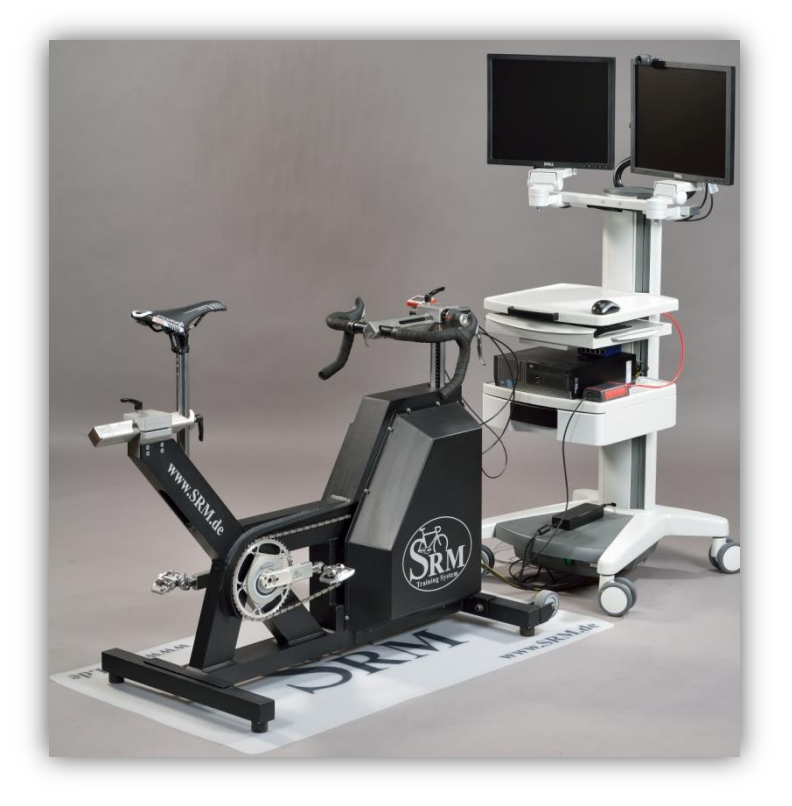

# **Table of Contents**

| 1.  | General preparation for performance diagnostics             | 3  |
|-----|-------------------------------------------------------------|----|
| 2.  | Connecting the Ergometer (Ports)                            | 3  |
| 3.  | Installation and Landing Page of the SRM Ergometer Software | 4  |
| 4.  | Settings SRM Ergometer Software                             | 5  |
|     | Network                                                     | 5  |
|     | Network settings in windows                                 | 6  |
|     | Network settings in OSX                                     | 12 |
|     | Chart                                                       | 15 |
|     | Test                                                        | 16 |
|     | Ergometer                                                   | 17 |
| 5.  | Athletes                                                    | 20 |
| 6.  | Ergometer preparation for testing & training                | 21 |
|     | Settings the Crank length                                   | 21 |
|     | Mechanical adjustment & positioning of the athlete          | 23 |
|     | Bike fitting                                                | 25 |
|     | Rohloff gear check                                          | 26 |
| Wa  | arm-up                                                      | 27 |
| 7.  | Workouts                                                    | 27 |
| 8.  | Test                                                        | 28 |
|     | Start and Stop performance diagnostics                      | 28 |
|     | Next steps                                                  | 29 |
| 9.  | Activities                                                  | 29 |
| 10. | . File Transfer                                             | 30 |
| 11. | . Service                                                   | 31 |
| 12. | . FAQ                                                       | 31 |

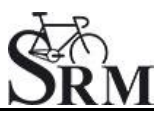

# 1. General preparation for performance diagnostics

- Power-on spiroergometry (30min before beginning of test)
- Power-on ergometer's power supply
- Preparation diagnostic devices (Lactate analysis, etc.) 30min beginning of test
- Room temperature (18 24°C) should measured
- Relative air humidity should measure (30 60%) in room
- Check position of ventilator

# 2. Connecting the Ergometer (Ports)

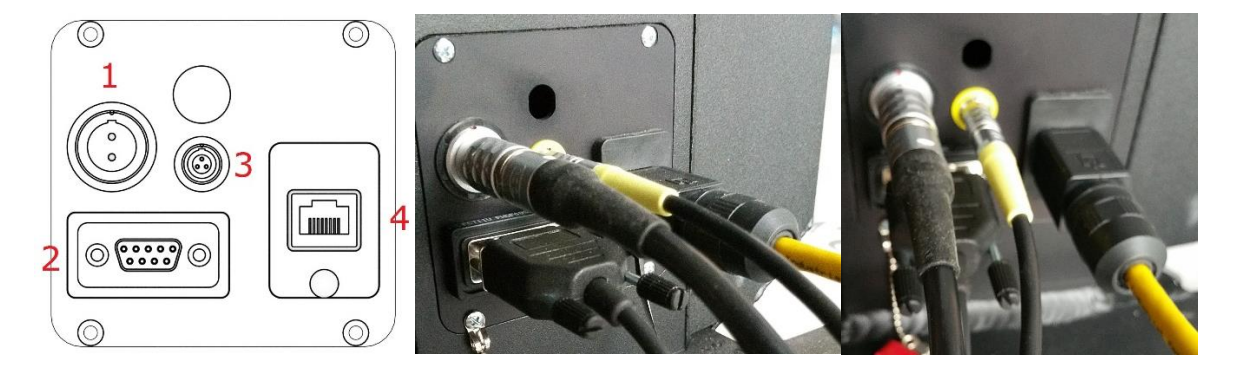

- 1- Power Supply
- 2- Serial Port

The serial port is only for the external control by CPX/CPET, EKG or other medical devices by the so called "ergoline" protocol. The idea is to specify the protocols in the CPX/CPET or EKG software to be independend of the SRM Ergometer software.

Please connect the SRM ergometer via the serial port and the USB-to-Serial Adapter to the controlling computer.

Please note: If you like to control the protocol by an external device don't start the performance diagnostics in the SRM ergometer software.

- 3- Torque Analysis
- 4- Ethernet Ergometer

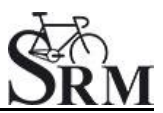

# 3. Installation and Landing Page of the SRM Ergometer Software

Please install the SRM ergometer software first on your controlling computer.

It's possible to choose one of the shown options directly. But before starting with the test procedure we recommend to check the settings first. Please start pedaling and check the connection indicator on the lower left corner of the screen: this indicator should be green, if not go to log tab and check the messages and the settings again.

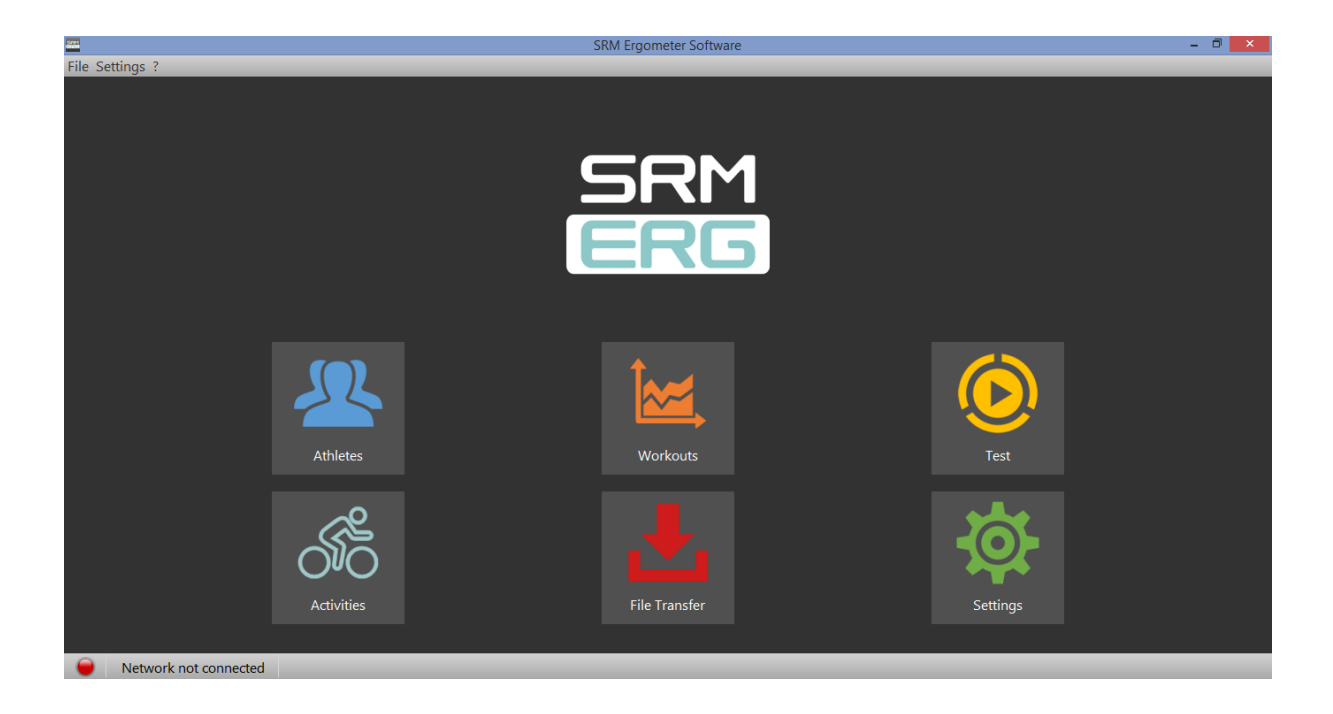

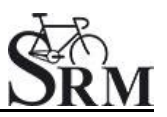

### 4. Settings SRM Ergometer Software

Network

| 1991                                                                                                    |                                                                                   | SRM          | I Ergometer Software |            |       | - 0 ×      |
|----------------------------------------------------------------------------------------------------|-----------------------------------------------------------------------------------|--------------|----------------------|------------|-------|------------|
| File Settings ?                                                                                                    |                                                                                   |              |                      |            |       |            |
| 🚜 Athletes 🛛 🕍 Work                                                                                                    | outs 🜔 Test                                                                       | K Activities | 📥 File Transfer      | 🔅 Settings | 🔲 Log | SRM<br>ERG |
| Velcome to the SETTINGS.<br>Welcome to the SETTINGS.<br>Please set up your network<br>connection to the<br>Ergometer.<br>As soon as you are<br>connected, you can read<br>the system information on<br>the Ergometer<br>settingspage.<br>For more information<br>about setting up the<br>Drop file here to import<br>Settings | Network     Chart     Test       IP Adress     192.168.0       TCP Port     10002 | Ergometer    |                      |            |       |            |

Choose a free and valid IP address (192.168.0.x) for your computer in the same sub network as the SRM Ethernet Torque Analysis Box (To install the Torque Analysis Box see the manual of the Torque Analysis).

If you are using MS Windows: Press "Start" button, open "Control Panel", open "Network and Internet", select "Network and Sharing Center", click "View Network Connections", click on the connection you need to change (i.e. LAN), open "Properties", double click on "Internet Protocol Version 4 (TCP/IPV4)" and insert the chosen IP address.

Please insert a different IP address than that of the Torque Box. Just change the last or the last two numbers of the Torque Box IP (e.g. 192.168.0.89). Otherwise there will be a conflict of the IP addresses.

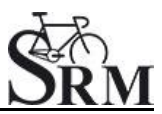

# Network settings in windows

#### 1. Network and Internet

| djust your computer's settings                                                                | View by: C                                                                                                  |  |  |
|-----------------------------------------------------------------------------------------------|----------------------------------------------------------------------------------------------------|--|--|
| System and Security<br>Review your computer's status<br>Back up your computer                 | User Accounts and Family Safety<br>Add or remove user accounts<br>Set up parental controls for any user     |  |  |
| Network and Internet<br>View network status and tasks<br>Choose homegroup and sharing options | Appearance and Personalization<br>Change the theme<br>Change desktop background<br>Adjust screen resolution |  |  |
| Hardware and Sound<br>View devices and printers<br>Add a device                               | Clock, Language, and Region<br>Change keyboards or other input methods<br>Change display language           |  |  |
| Programs<br>Uninstall a program                                                               | Ease of Access<br>Let Windows suggest settings<br>Optimize visual display                                   |  |  |

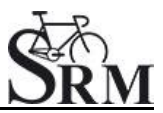

# 2. Network and Sharing Center

|           | View network status and tasks Connect to a network<br>Add a wireless device to the network                                                                                                    | View network computers and device                                                                                                    |
|-----------|----------------------------------------------------------------------------------------------------|----------------------------------------------------------------------------------------------------|
| •3        | HomeGroup<br>Choose homegroup and sharing options                                                                                                    | -                                                                                                    |
| ເ<br>ຊາ)) | Change your homepage   Manage browser add-ons  <br>DW WLAN Card Utility                                                                                                    | Delete browsing history and cookies                                                                                                    |
|           | <ul> <li><li></li> <li>(2)</li> <li>(2)</li></li></ul> | HomeGroup<br>Choose homegroup and sharing options<br>Internet Options<br>Change your homepage   Manage browser add-ons  <br>DW WLAN Card Utility |

### 3. View Network Connections

| Control Panel Home                                                                         | View your basic network information an                                               | d set up connections                                                    |
|--------------------------------------------------------------------------------------------|--------------------------------------------------------------------------------------|-------------------------------------------------------------------------|
| Manage wireless networks<br>Change adapter settings<br>Change advanced sharing<br>settings | SRMPC Multiple netv<br>(This computer)<br>View your active networks                  | works Internet Connect or disconnect                                    |
|                                                                                            | srm.local<br>Work network                                                            | Access type: Internet<br>Connections: att LAN Wireless Internet (SRMAP) |
|                                                                                            | Nicht identifiziertes Netzwerk<br>Public network                                     | Access type: No network access<br>Connections: 🔋 Lan                    |
|                                                                                            | Change your networking settings                                                      |                                                                         |
|                                                                                            | Set up a new connection or network<br>Set up a wireless, broadband, dial-up, ad h    | oc, or VPN connection; or set up a router or access point.              |
|                                                                                            | Connect to a network<br>Connect or reconnect to a wireless, wired,                   | dial-up, or VPN network connection.                                     |
|                                                                                            | Choose homegroup and sharing options<br>Access files and printers located on other r | network computers, or change sharing settings.                          |
|                                                                                            | Troubleshoot problems                                                                | get troubleshooting information.                                        |

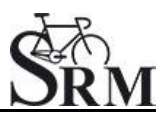

# 4. Properties

| eneral             |                   |
|--------------------|-------------------|
| Connection         |                   |
| IPv4 Connectivity: | No network access |
| IPv6 Connectivity: | No network access |
| Media State:       | Enabled           |
| Duration:          | 05:02:28          |
| Speed:             | 100.0 Mbps        |
| Activity           |                   |
| Sent —             | Received          |
| Packets: 1,264     | +   0             |
|                    |                   |

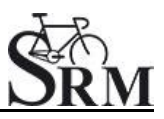

# 5. Internet Protocol Version 4 (TCP/Ipv4)

| an Properties                                                                                                   |                                                                                                    |                                                              |
|----------------------------------------------------------------------------------------------------|----------------------------------------------------------------------------------------------------|--------------------------------------------------------------|
| Networking Sharing                                                                                              |                                                                                                    |                                                              |
| Connect using:                                                                                                  |                                                                                                    |                                                              |
| Broadcom Net)                                                                                                   | treme Gigabit Ethernet                                                                                                    | #2                                                           |
|                                                                                                    |                                                                                                    |                                                              |
| This connection uses                                                                                            | the following items:                                                                                                    | Configure                                                    |
| Client for Mic                                                                                                  | rosoft Networks                                                                                                    |                                                              |
| QoS Packet                                                                                                    | Scheduler                                                                                                    |                                                              |
| File and Print                                                                                                  | er Sharing for Microsoft                                                                                                    | Networks                                                     |
| Broadcom Av                                                                                                    | dvanced Server Progra<br>acol Version 6 (TCP/IP)                                                                                              | m Driver                                                     |
| Territoria de la construcción de la construcción de la construcción de la construcción de la construcción de la |                                                                                                    |                                                              |
| Internet Prote                                                                                                  | ocol Version 4 (TCP/IP)                                                                                                    | (4)                                                          |
| Internet Prote     Link-Layer T                                                                                 | ocol Version 4 (TCP/IP)<br>opology Discovery Map                                                                                              | per 1/O Driver                                               |
| <ul> <li>✓ Internet Prote</li> <li>✓ Unk-Layer To</li> <li>✓ Unk-Layer To</li> </ul>                            | ocol Version 4 (TCP/IP<br>opology Discovery Map<br>opology Discovery Res                                                                      | per 1/O Driver<br>ponder                                     |
| Install                                                                                                    | opology Discovery Map<br>opology Discovery Map<br>opology Discovery Res<br>Uninstall                                                          | per 1/O Driver<br>ponder<br>Properties                       |
| Install  Description  Transmission Contra                                                                       | opology Discovery Map<br>opology Discovery Map<br>opology Discovery Res<br>Uninstall                                                          | per 1/O Driver<br>ponder<br>Properties                       |
|                                                                                                    | opology Discovery Map<br>opology Discovery Map<br>Opology Discovery Res<br>Uninstall<br>of Protocol/Internet Pro<br>protocol that provides of | per 1/0 Driver<br>ponder<br>Properties<br>tocol. The default |
| Install  Description Transmission Contr<br>wide area network<br>across diverse inter                            | opology Discovery Map<br>opology Discovery Res<br>Uninstall<br>of Protocol/Internet Pro<br>protocol that provides of<br>connected networks.   | per I/O Driver<br>ponder<br>Properties<br>tocol. The defaul  |

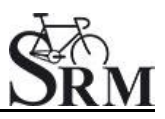

# 6. Use the following IP address

| ener 🖷 | Lan Pi  | operues                          | >                                                                                     |                                               |                   |                      |                       |
|--------|---------|----------------------------------|---------------------------------------------------------------------------------------|-----------------------------------------------|-------------------|----------------------|-----------------------|
| Conr   | Network | ing Sha                          | pring                                                                                 |                                               |                   | _                    |                       |
| IF     | C Inte  | ernet Pro                        | otocol Version 4 (TCP/IP                                                              | v4) Properti                                  | es                |                      | 8 2                   |
| IF     | 1       | General                          | Alternate Configuration                                                               |                                               |                   |                      |                       |
| s      | n       | You can<br>this cap<br>for the a | get IP settings assigned a<br>ability. Otherwise, you ner<br>appropriate IP settings. | utomatically in<br>ed to ask your<br>stically | f your r<br>netwo | network<br>ork admir | supports<br>nistrator |
|        |         | Us                               | e the following IP address:                                                           | ( con y                                       |                   |                      |                       |
| Activ  |         | IP ad                            | dress:                                                                                |                                               |                   |                      |                       |
|        |         | Subn                             | et mask:                                                                              |                                               |                   |                      |                       |
|        |         | Defa                             | ult gateway:                                                                          | 1                                             | 141               |                      |                       |
|        |         | Ob                               | tain DNS server address a                                                             | utomatically                                  |                   |                      |                       |
|        |         | O Us                             | e the following DNS server                                                            | addresses:                                    |                   |                      |                       |
|        |         | Prefe                            | rred DNS server:                                                                      | · •                                           | (4)               | 14                   |                       |
|        | 4       | Alter                            | nate DNS server:                                                                      |                                               |                   |                      |                       |
|        |         | Va                               | alidate settings upon exit                                                            |                                               |                   | Adv                  | /anced                |

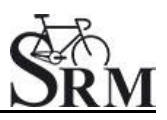

### 7. IP address: 192.168.0.89

| Tor        | que Analysis Box Properties        | 23                             |        |
|------------|------------------------------------|--------------------------------|--------|
| nne Net    | adrina (CI +                       |                                |        |
| IPV Ir     | ternet Protocol Version 4 (TCP/I   | Pv4) Properties                | 8      |
| Me         | General                            |                                |        |
| Dui        | Very set the setting and set       |                                |        |
| Spe        | this capability. Otherwise, you ne | ed to ask your network adminis | trator |
|            | for the appropriate IP settings.   |                                |        |
|            | 💿 Obtain an IP address autom       | atically                       | _      |
|            | Use the following IP address       | :                              |        |
| uvie       | IP address:                        | 192.168.0.89                   |        |
|            | Subnet mask:                       | 255 , 255 , 255 , 0            | Î.     |
| Pac        | Default gateway:                   | 345 (A 16                      |        |
|            | 🕐 Obtain DNS server address        | sutomatically                  |        |
| <u>9</u> F | Use the following DNS serve        | r addresses:                   |        |
| -          | Preferred DNS server:              | 148 39 8                       | li -   |
|            | Alternate DNS server:              |                                | Ì.     |
|            | Validate settings upon exit        | Advar                          | nced   |
|            |                                    | Auvoi                          | ICCU.  |

Please start the ergometer software again, start pedaling and check the connection indicator on the lower left corner of the screen: this indicator should be green. If not go to log tab and check the messages and the settings again.

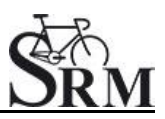

#### Network settings in OSX

If you are using Apple OSX: Launch "System Preferences" from the Apple menu (or Spotlight), click on the "Network" icon in the lower right, click on the "Advanced" button, in the pulldown menu next to "Configure Ipv4" select "Manually" and insert the chosen IP address.

#### 1. System Preferences

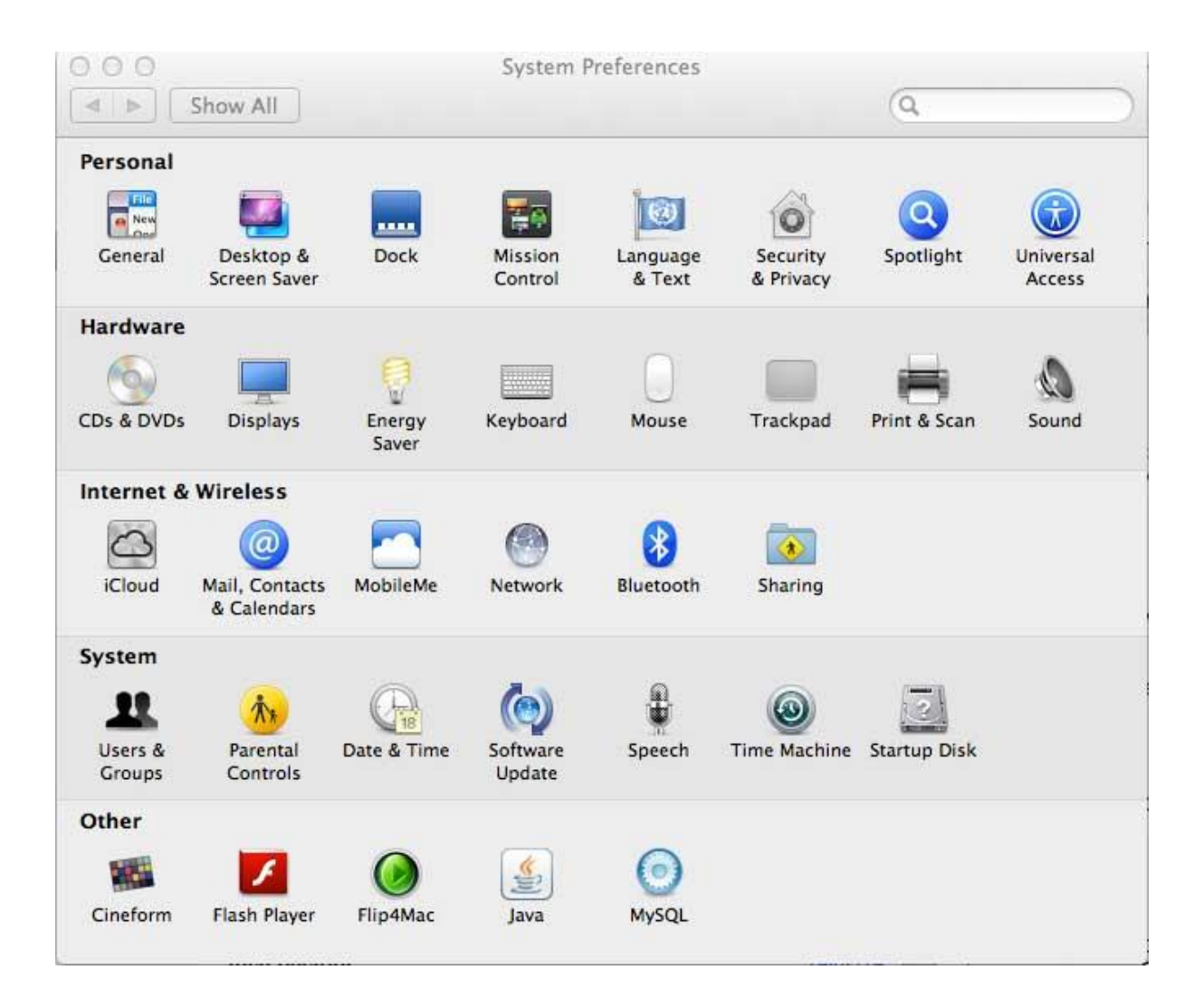

![](_page_12_Picture_1.jpeg)

#### 2. Network

|   |                                  | Locatio       | n: Automatic      |                                                                                                    | ÷.                             |  |
|---|----------------------------------|---------------|-------------------|----------------------------------------------------------------------------------------------------|--------------------------------|--|
| 0 | Ethernet<br>Connected            | <b>«•</b> »   | Status:           | Connected                                                                                                    | Turn Wi-Fi Off                 |  |
| • | Wi-Fi<br>Connected               | ÷             |                   | Wi-Fi is connected to<br>address 192.168.10.                                                                                                    | srm.it3 and has the IP<br>226. |  |
| • | MBBEthernet<br>Not Connected     | <b>~~</b> >   | Network Name:     | srm.it3                                                                                                    | \$                             |  |
| 0 | ArduinSerial 2<br>Not Configured | Cros          |                   | Ask to join new networks<br>Known networks will be joined automatically.<br>If no known networks are available, you will<br>be asked before joining a new network. |                                |  |
| • | ArduinB-Serial<br>Not Configured | Cron          |                   |                                                                                                    |                                |  |
| 0 | Bluetooth DUN<br>Not Connected   | 8             |                   |                                                                                                    |                                |  |
| • | FireWire<br>Not Connected        | ¥             |                   |                                                                                                    |                                |  |
| • | iPhone<br>Not Connected          | <b>~~</b> >   |                   |                                                                                                    |                                |  |
| 0 | TomTom<br>Not Connected          | <b>~~&gt;</b> | _                 |                                                                                                    |                                |  |
| L | - * *                            |               | Show Wi-Fi status | in menu bar                                                                                                    | Advanced (7                    |  |

![](_page_13_Picture_1.jpeg)

#### 3. Set the IP Address under Ethernet

|                                                    | Location.    | Automatic     |                                                                          | Ŧ                                                 |
|----------------------------------------------------|--------------|---------------|--------------------------------------------------------------------------|---------------------------------------------------|
| Ethernet<br>Connected                              | <u></u>      | Status:       | Connected                                                                | Turn Wi-Fi Off                                    |
| Wi-Fi<br>Connected                                 | <u></u>      |               | Wi-Fi is connected to<br>address 192.168.10.                             | srm.it3 and has the IP<br>226.                    |
| MBBEthernet<br>Not Connected                       | <>           | Network Name: | srm.it3                                                                  | \$                                                |
| ArduinSerial 2<br>Not Configured                   | Cur          |               | Ask to join new networks<br>Known networks will be joined automatically. |                                                   |
| ArduinB-Serial<br>Not Configured                   | Con          |               | If no known networ<br>be asked before joir                               | ks are available, you will<br>ning a new network. |
| Bluetooth DUN<br>Not Connected                     | 8            |               |                                                                          |                                                   |
| FireWire<br>Not Connected                          | ¥            |               |                                                                          |                                                   |
| Not Connected                                      | <b>600</b>   |               |                                                                          |                                                   |
| TomTom<br>Not Connected                            | <>           | 3             |                                                                          |                                                   |
| iPhone<br>Not Connected<br>TomTom<br>Not Connected | 600)<br>600) |               |                                                                          |                                                   |

Please start the ergometer software again, start pedaling and check the connection indicator on the lower left corner of the screen: this indicator should be green. If not go to log tab and check the messages and the settings again.

![](_page_14_Picture_0.jpeg)

#### Chart

| 200                                                           | SRM Ergo                                    | meter Software           |              | - 🗆 🗙      |
|---------------------------------------------------------------|---------------------------------------------|--------------------------|--------------|------------|
| File Settings ?                                               |                                             |                          |              |            |
| 👭 Athletes 🛛 🕍 Workout                                        | 🍥 Test 🛛 💏 Activities 🤞                     | File Transfer 🔅 Settings | 🔣 Log        | SRM<br>ERG |
|                                                               | letwork Chart Test Ergometer                |                          |              |            |
|                                                               | Workd                                       | ut / 30s Chart           |              |            |
| SETTINGS                                                      | Show entire Test O Show only the last 00:05 | + hours / minutes        |              |            |
| Welcome to the SETTINGS.                                      | Value Smoothing Factor: 3                   |                          |              |            |
| Please set up your network<br>connection to the<br>Ergometer. | Test Chart 30s Chart                        |                          |              |            |
| Ĭ                                                             | Power [W] 🤍 Visible 🕑 Visible               | From: 0 🗘 To: 400        | 🕑 Auto Color |            |
| As soon as you are<br>connected, you can read                 | Heartrate [bpm] 🔗 Visible 🔗 Visible         | From: 0 🗘 To: 250        | 🔗 Auto Color |            |
| the Ergometer                                                 | Cadence [rpm] 🔗 Visible 🔵 Visible           | From: 0 🗘 To: 250        | 🕑 Auto Color |            |
| settingspage.                                                 | Speed [km/h] 🛛 Visible 🔷 Visible            | From: 0,00 🗘 To: 100,00  | 🕑 Auto Color |            |
| For more information<br>about setting up the                  | Torque [Nm] 🔗 Visible 🔵 Visible             | From: 0,00 🗘 To: 99,00   | 🕑 Auto Color |            |
| Drop file here to import                                      | Dev                                         | ation Chart              |              |            |
| Settings                                                      | Percent of target value: +/- 30 %           | Color 10% Color 20%      | Color 30%    |            |

In this menue you can set the scaling of the graphs and the length of the displayed segments.

By selection of *Show entire Test* you will be shown the entire test on the monitor. By clicking on "Show only the last...minutes", you will only be shown the time period you entered before.

In the lower part of the window please specify by clicking on *Visible*, if you want to see the values *Power*, *Heart rate*, *Cadence* and/or *Speed*. Under *From / To*, you can define the range, in which the values will be shown. *Distance* gives you the difference of the chosen range.

#### Test

| <u>2011</u>                                                                                                    | SRM Ergometer Software - 🗖                                                                     |                                                                                        |                 |            |       |     |
|----------------------------------------------------------------------------------------------------|------------------------------------------------------------------------------------------------|----------------------------------------------------------------------------------------|-----------------|------------|-------|-----|
| File Settings ?                                                                                                    |                                                                                                |                                                                                        |                 |            |       |     |
| Athletes 🕍 Workouts                                                                                                    | 🜔 Test                                                                                         | of Activities                                                                          | 📥 File Transfer | 🔅 Settings | E Log | SRM |
| Relations to the SETTINGS<br>SETTINGS<br>Welcome to the SETTINGS.<br>Please set up your network<br>connection to the<br>Ergometer.<br>As soon as you are<br>connected, you can read<br>the system information on<br>the Ergometer<br>settingspage.<br>For more information<br>about setting up the<br>Drop file here to import<br>Settings | etwork Chart Test Start Test by Cac Stop Test by no Save data automatica Control test with Pov | Ergometer<br>Jence Start Bu<br>Cadence Start Bu<br>Jily at test end<br>verControl keys | tton            |            |       |     |

#### Start Test by

Under the button *Start Test by* you can decide if the test (or training session) will be started by reaching a specific cadence or by clicking the *Start Button*.

#### Stop Test by

Under *Stop Test by* you can decide if the test will end automatically when there is no more cadence to be measured or by manually clicking the *End Button*.

#### Save data automatically at test end

Here you can set an automatically storage of your data file on your computer. Even when you click no, you will asked to save the data file by ending the test.

#### **Control test with PowerControl keys**

Here you have the possibility to start and stop the test (or the training session) with the keys of the PowerControl.

![](_page_16_Picture_1.jpeg)

### Ergometer

| SRM Ergometer Software                               |                   |                                               |            |  |  |
|------------------------------------------------------|-------------------|-----------------------------------------------|------------|--|--|
| File Settings ?                                      |                   |                                               |            |  |  |
| 🚇 Athletes 🛛 🕍 Workou                                | ts 🜔 Test         | 🔥 Activities 🔥 File Transfer 🔅 Settings 📃 Log | SRM<br>ERG |  |  |
|                                                      | Network Chart Tes | t Ergometer                                   |            |  |  |
|                                                      | Slope 15          | 0 Hz/Nm (15.0 - 50.0)                         |            |  |  |
| SETTINGS                                             | Zero Offset 10    | Hz (100 - 1000)                               |            |  |  |
| Welcome to the CETTINCC                              | Circumference 50  | mm (500 - 5000)                               |            |  |  |
| welcome to the SETTINGS.                             | Firmware: -       |                                               |            |  |  |
| Please set up your network<br>connection to the      | Hardware: -       |                                               |            |  |  |
| Ergometer.                                           | Product code: -   |                                               |            |  |  |
| As soon as you are                                   | Serial number:    |                                               |            |  |  |
| connected, you can read<br>the system information on | Operation time: - |                                               |            |  |  |
| the Ergometer<br>settingspage.                       | Read Settings     | Write Settings                                |            |  |  |
| For more information                                 |                   |                                               |            |  |  |
| about setting up the                                 |                   |                                               |            |  |  |
| Drop file here to import<br>Settings                 |                   |                                               |            |  |  |

#### Slope

The slope in the ergometer software must be correspond to the slope of the PowerMeter and the PowerControl.

We recommend to verify and control the slope of the PowerMeter before every test day. You can find the correct PowerMeter slope on small lables located-at

- the rear of the PowerMeter (s. PowerMeter picture),
- the front of the ergometer,
- the right crankarm,
- the handlebar.

![](_page_17_Picture_1.jpeg)

![](_page_17_Picture_2.jpeg)

#### **Zero Offset**

The PowerMeter delivers a certain frequency which is proportional to the torque of the pedal force on the crank. If there is no load on the crank, the PowerMeter is sending a base frequency which must be communicated to the ergometer software and to the PowerControl as a reference value. This procedure is called zero offset calibration (offset adjustment).

The zero offset calibration has to be done before every new assembly of the PowerMeter and also before every measurement resp. every training on the Ergometer. A wrong zero offset calibration can result in an internal miscalculation of the power.

Please perform the zero offset calibration as it is described below:

- For a manual comparison, please turn the right unloaded crank clockwise to activate the PowerMeter.
- Wait a few seconds until the displayed value is stabilized.

- By pressing the **Read Settings** button, the zero offset will be displayed in the white background field.
- Press the Write Settings button, so that the zero offset will be saved.

#### Circumference

The circumference only influence the displayed speed and is not important for the calculation of the data. We recommend to insert a value of 1.000 mm.

The following points show the current state of the ergometer. They are important for the identification and the service.

#### Firmware

The firmware can be updated if you drop the latest "**S**RM **F**irmware **I**mage" file (\*.sfi) in the box on the lower left corner of the screen: Drop file here to import.

The current firmware incl. date is displayed (e.g. V 1.0.8, 20.06.2016).

Hardware Product Code Serial Number Operation time

#### **Read Settings**

Read the current settings of the ergometer incl. the zero offset and the Slope.

#### Write Settings

Here it is possible to insert the slope and to save/to write it for the correct data. Please note that the must be correspond to the slope of the PowerMeter.

![](_page_19_Picture_0.jpeg)

# 5. Athletes

| File Settings ?                                                                                                    |                 | SRM Erg                         | gometer Software    |                |                             | - 0 ×                 |
|----------------------------------------------------------------------------------------------------|-----------------|---------------------------------|---------------------|----------------|-----------------------------|-----------------------|
| Athletes 🛛 🕍 Workouts                                                                                                    | s 🧿 Test        | of Activities                   | 📕 File Transfer     | 🔅 Settings     | E Log                       | SRM                   |
|                                                                                                    | Add new athlete | 🔆 Delete athlet                 | te                  |                | 1                           | Next                  |
| SELECT ATHLETE                                                                                                    | Athlete ID<br>1 | Last Name<br>Mustermann         | First Name<br>Max   | Gender<br>Male | Date of birth<br>01.01.1980 | Crank length<br>150.0 |
| Welcome to the ATHLETE<br>overview.<br>Please select an athlete or                                                          |                 |                                 |                     |                |                             |                       |
| create a new one and<br>continue to the WORKOUT<br>selector.<br>For more information<br>about Workouts, click <u>here</u> . |                 | Athlete ID:<br>Last Name:       |                     |                |                             |                       |
|                                                                                                    |                 | First Name:<br>Gender:          |                     |                |                             |                       |
|                                                                                                    |                 | Date of Birth:<br>Crank length: | 01.01.1980<br>172,5 |                |                             | ↓<br>▼<br>▼           |
| Network not connected                                                                                                    |                 |                                 |                     |                |                             |                       |

- Welcoming
- Clients prepare for test put on the heart rate strap
- Choose the option "Add new athlete" to create a new profile or "Search" for an athlete you added before
- Documentation of personal data of client (name, height, weight, gender, date of birth, crank length)

![](_page_19_Picture_8.jpeg)

- Completion questionnaire / exclusion of liability
- Discussion of the data and test procedure

![](_page_20_Picture_1.jpeg)

#### 6. Ergometer preparation for testing & training

Before every performance diagnostic or every training you should check the positioning of the athlete. The mechanical adjustment of the SRM – Ergometer allows the rider to find his individual positioning.

#### Settings the Crank length

First we recommend to mount the client's pedals and set-up the crank length as on client's bicycle.

The prolongable crank has round markings every 2.5 mm and every 10 mm a line. If the steel element of the crank is completely retracted in the aluminium crank the minimal length of the crank arm is 150 mm. If the crank arm is completely pulled out, the maximal length is 190 mm. Before changing the crank arm length you have to open both Allen screws.

![](_page_20_Picture_7.jpeg)

After adjusting the right crank arm length, please tighten the Allen screws again with a maximal torque of 10 Nm so that they won't come loose while you ride the Ergometer. Make also sure that the screws are situated with a distance of a 2.5 mm. This can be determined when the fixing spring (situated between the Allen screws) locks into the holes of the steel element of the crank. Please do never remove or adjust the fixing spring.

![](_page_21_Picture_1.jpeg)

![](_page_21_Figure_2.jpeg)

From time to time it is necessary to grease the steel elements of the crank to protect them from sweat and to maintain the free movement.

![](_page_22_Picture_1.jpeg)

#### Mechanical adjustment & positioning of the athlete

Optimizing individual positioning is quickly achieved by adjusting the saddle and handlebar vertically and/or horizontally. To do so you have to open the locking lever. Because of a ruler which is attached to the saddle post you can reproduce your perfect positioning.

If adjusted correctly, it should be easy to move the vertical and horizontal stems when the quick release is open. A 5 mm Allen key situated on the saddle and handlebar mounts allows for further rigidity.

#### Horizontal & Vertical Positioning of the saddle

The ruler which is integrated in the seat stay gives you the distance between the center of the bottom bracket and the front of the saddle. The distance in cm can be read from the left hand side of the seat stay.

![](_page_22_Picture_7.jpeg)

![](_page_23_Picture_1.jpeg)

![](_page_23_Picture_2.jpeg)

# Horizontal / Vertical Positioning of the handlebars

![](_page_24_Picture_1.jpeg)

#### Bike fitting

Transfer settings of client's own bike to the sitting position.

![](_page_24_Picture_4.jpeg)

![](_page_25_Picture_1.jpeg)

#### Rohloff gear check

We recommend to verify the gear of thee Rohloff hub before every test or training. Our general recommendation is to use gear 9 - corresponding to the red point at the turning handle.

![](_page_25_Picture_4.jpeg)

![](_page_26_Picture_1.jpeg)

# Warm-up

- Recommendation of at least 3 4 min with a low workload (e.g. 75-100W)
  - predefined warm-up
- Check the correct settings for:
  - Heart rate
  - Cadence
  - Power
  - Speed

# 7. Workouts

| SRM Ergometer Software – 🗗 🗙                                      |                   |                     |                                 |                  |                  |  |
|-------------------------------------------------------------------|-------------------|---------------------|---------------------------------|------------------|------------------|--|
| Athletes 🕍 Workout                                                | s 🧿 Test          | K Activities 🛃 File | Transfer 🔅 Settings             | E Log            | SRM              |  |
| <b>†</b>                                                          | 🙀 Add new workout | 🙀 Delete workout    | 🕍 Export workout                | 🜌 Import workout | Next             |  |
|                                                                   | Search:           |                     |                                 |                  |                  |  |
|                                                                   | Workout           | ID                  | Workout name                    | Worko            | Workout duration |  |
| SELECT WORKOUT                                                    | 1                 |                     | Step test, WHO protocol         | 00:3             | 9:00             |  |
|                                                                   | 2                 | S                   | tep test, BAL / DOSB protocol   | 00:3             | 36:00            |  |
| Welcome to the WORKOUI<br>overview.                               | 3                 |                     | Step test, WHO protocol         | 00:4             | 10:00            |  |
|                                                                   | 4                 | S                   | tep test, BAL / DOSB protocol   | 00:3             | 36:00            |  |
| Please select the                                                 | 5                 | Step test,          | healthy juniors / youth, BDR pr | otocol 01:0      | )0:00            |  |
| to use or create a new one.                                       | 6                 | Step test, ł        | ealthy women / juniors, BDR p   | rotocol 00:5     | 57:00            |  |
|                                                                   |                   |                     |                                 |                  | i dona           |  |
| You can import/export the                                         |                   |                     |                                 |                  |                  |  |
| Drop files here to<br>import Workouts                             | 480               |                     |                                 |                  |                  |  |
|                                                                   | ₹ <sup>400</sup>  |                     |                                 |                  | Caden            |  |
|                                                                   | 80                |                     |                                 |                  | ce (rpm)         |  |
| Network not connected     Version: 1.0.8 - Build date: 20.06.2016 |                   |                     |                                 |                  |                  |  |

Determine the test protocol:

- Add new workout
- Import new workout
- Drop file to import workout

You can import new workouts as .erg files and as .fit files.

![](_page_27_Picture_0.jpeg)

# 8. Test

![](_page_27_Figure_3.jpeg)

### Start and Stop performance diagnostics

BRAKE ON: The brake is active and the client can pedaling with

resistance

**BRAKE OFF:** The brake is deactivate and the client can continue pedaling without resistance and cool down – continuous recording of the heartrate (*No Brake or Brake on only works in combination with an Ergometer*)

**START:** Start by beginning to pedal or pushing the Start Button (Check the values displayed on the computer screen)

**STOP:** Finish the test

PAUSE: Interrupt the test

**NEXT STEP:** Go to the next step of the test

LAST STEP: Go to the last step of the test

**STOP ERGO:** Stop the ergo immediately (it only works without cadence)

![](_page_28_Picture_1.jpeg)

#### Next steps

- Comment: Entry file name then press Save
- Recommended cool down protocol with lower workload
- Clean the ergometer (!)

# 9. Activities

![](_page_28_Figure_7.jpeg)

- Select activity to analyze, export or delete
- Export activity as .fit file, pdf, png, jpg
- Activity-ID is automatically generated

![](_page_29_Picture_1.jpeg)

# 10. File Transfer

| SRM Ergometer Software                                                                                                    |               |                     |                      |             |            |
|----------------------------------------------------------------------------------------------------|---------------|---------------------|----------------------|-------------|------------|
| Athletes 🕍 Workd                                                                                                    | outs 📀 Test   | of Activities       | ile Transfer 🔅 Setti | ngs 📃 Log   | SRM<br>ERG |
| FILE TRANSFER<br>FILE TRANSFER<br>To get a list of the FIT files<br>stored on the Ergometer<br>click get file list.<br>The Ergometer stores the<br>last 28 workouts as backup.<br>You can upload new<br>firmware to the Ergometer | Get File List | 🛃 Download Activity | T Upload File        | Delete File |            |
| Drop files here to<br>upload to Ergometer                                                                                                    |               |                     | 0%                   |             |            |

#### **GET FILE LIST:**

- Get a list of the FIT files
- Upload new files to the Ergometer or Download an activity
- The Ergometer stores the last 28 workouts as backup

#### **DOWNLOAD ACTIVITY:**

• To determine the save location

#### **UPLOAD FILE:**

• You can upload new firmware to the Ergometer (.sfi files)

![](_page_30_Picture_1.jpeg)

# 11. Service

Recommendation:

- crank: send in for service every two years
- ergometer: send in for service every four years

# 12. FAQ

- 1. No resistance from ergometer
  - check speed
  - check 'Brake is on'
  - check PowerControl →Cadence, Power
  - check slope, zero offset, circumference
  - check the IP-address of the ergometer and the torque box

![](_page_31_Picture_1.jpeg)

#### **Contact person:**

Mirco Smerecnik Support SRM Ergometer

SRM GmbH Rudolf-Schulten-Str. 6 52428 Jülich Germany

Phone: +49 (0) 2461 / 69123-45 Fax: +49 (0) 2461 / 69123-17 eMail: mirco@srm.de

> skype: mirco.smerecnik www.srm.de